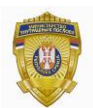

Republic of Serbia MINISTRY OF INTERIOR Sector for analytics, telecommunications and information technology Information Security Department

## **INSTRUCTION**

## for installing TrustEdgeID card middleware

## Installing TrustEdgeID

Attention: Before you start installing TrustEdgeID make sure that smart card reader is attached to PC.

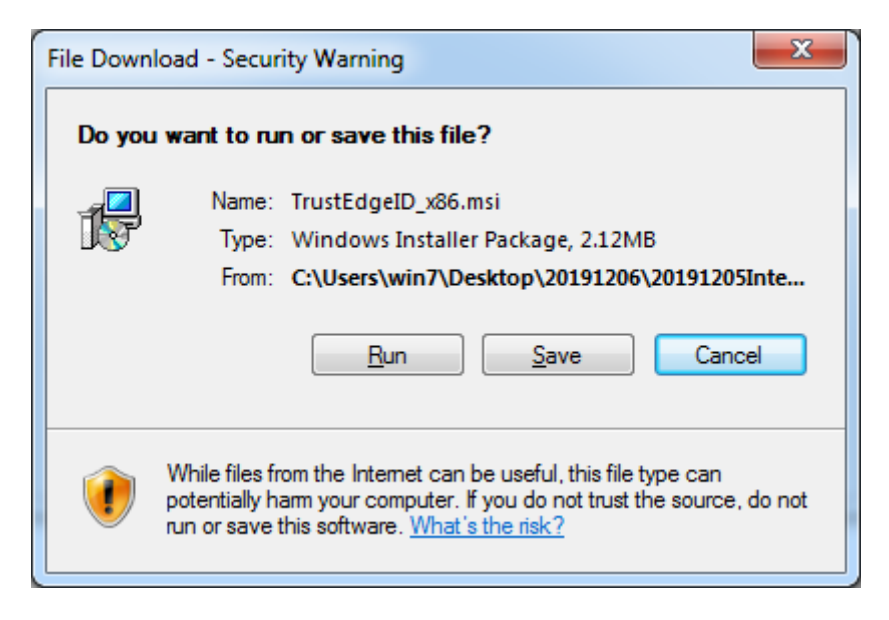

Click on the **Run** button to run downloaded file TrustEdgeID.

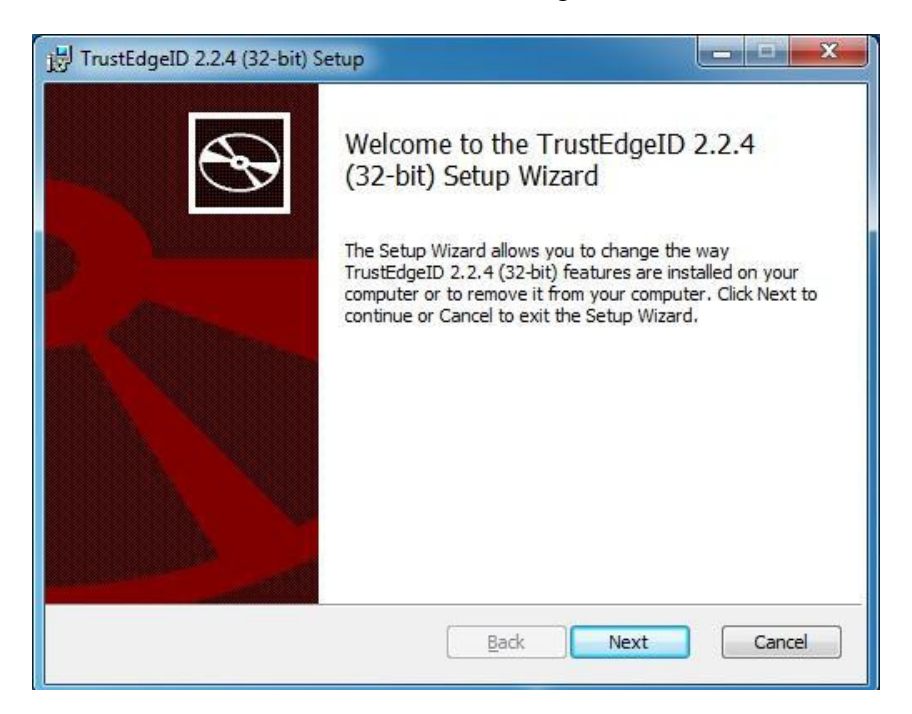

Click on the Next button.

| 📸 TrustEdgeID 2.2.4 (32-bit) Setup                                                                   |
|----------------------------------------------------------------------------------------------------|
| Destination Folder<br>Click Next to install to the default folder or click Change to choose another. |
| Install TrustEdgeID 2.2.4 (32-bit) to:                                                               |
| C:\Program Files (x86)\TrustEdgeID\<br>Change                                                        |
| Back Next Cancel                                                                                     |

Choose destination folder ond click on the Next button,

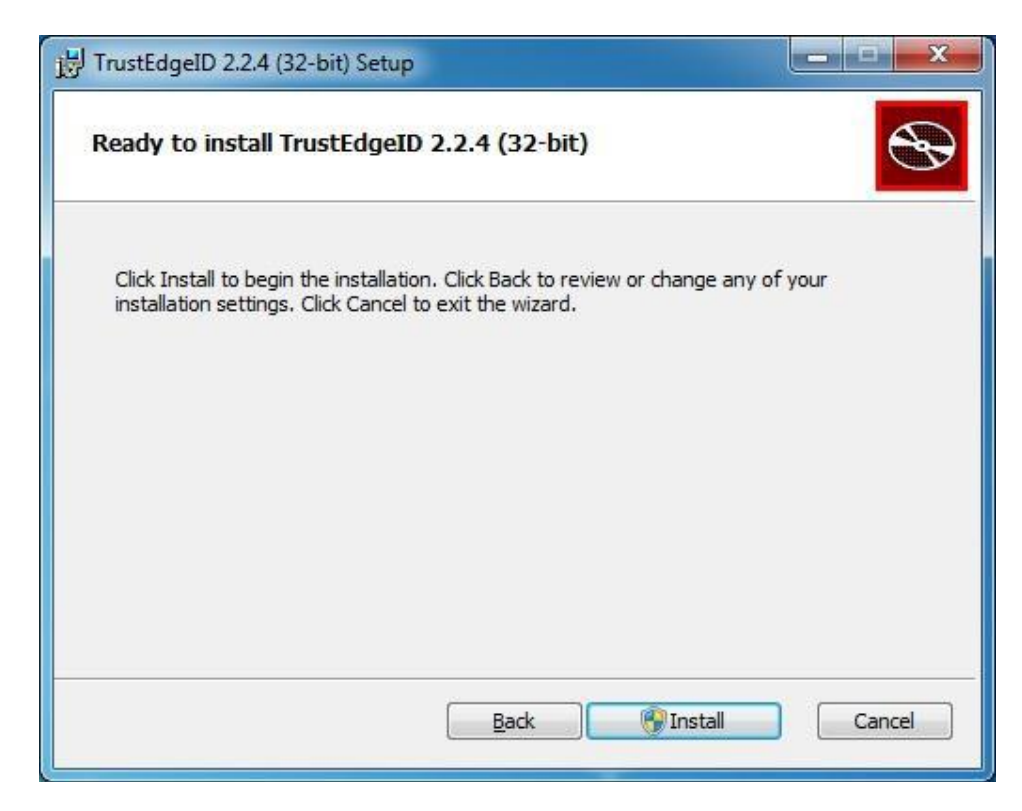

and than click on the Install button.

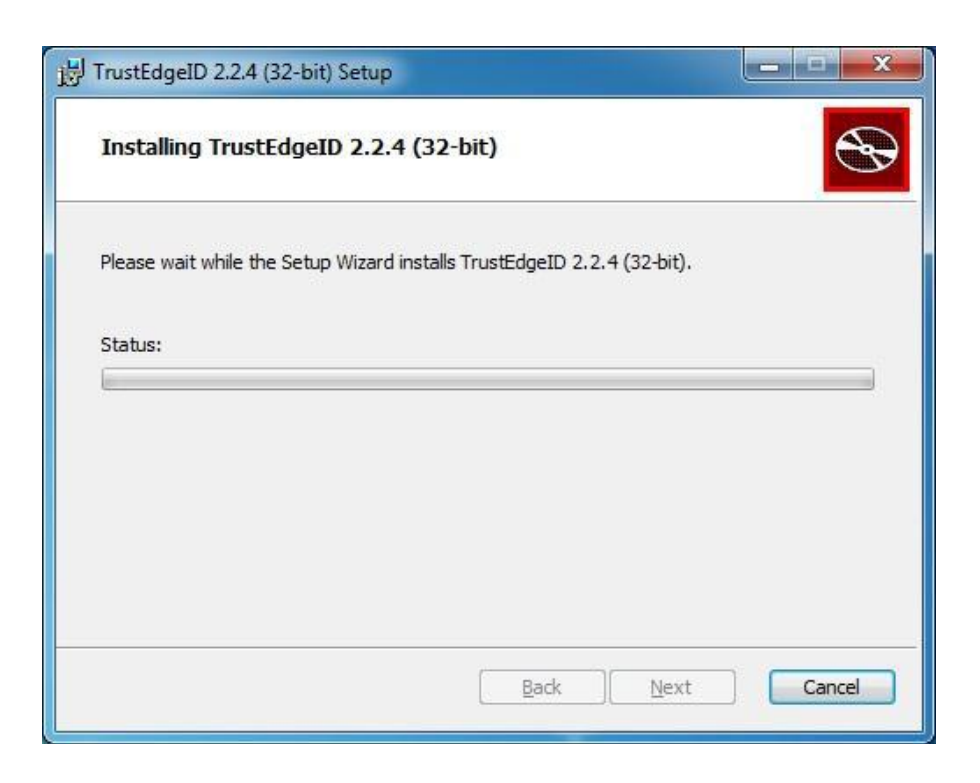

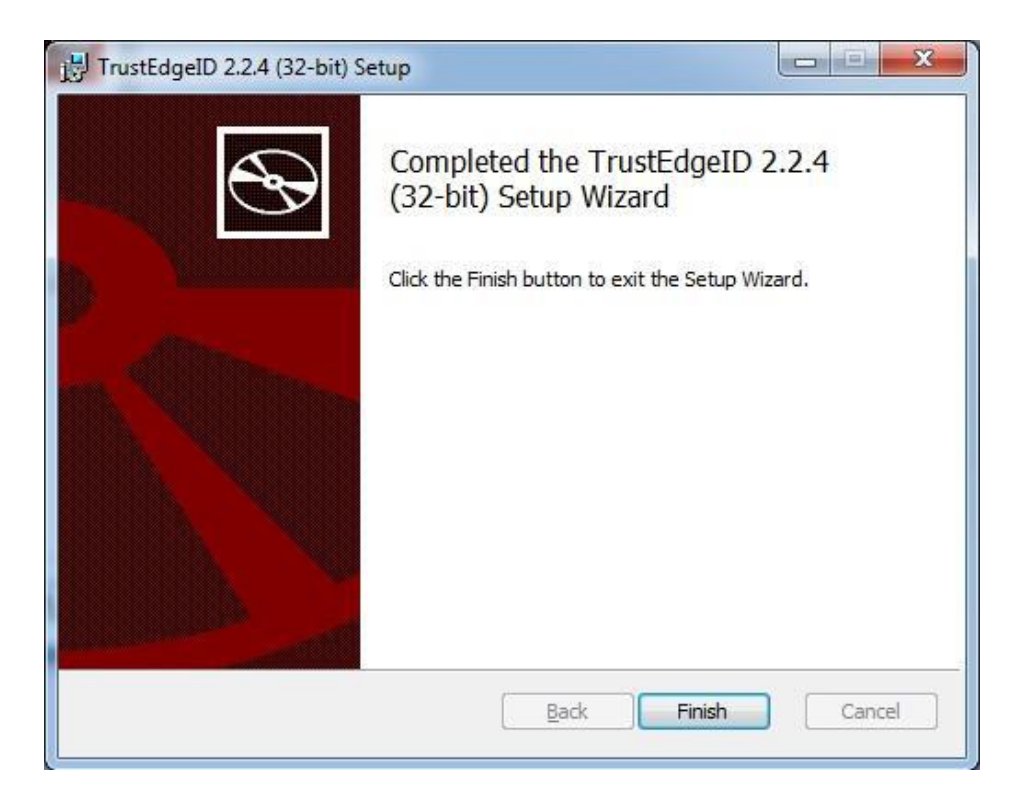

Click on the **Finish** button. Installation of the TrustEdgeID successful finished.